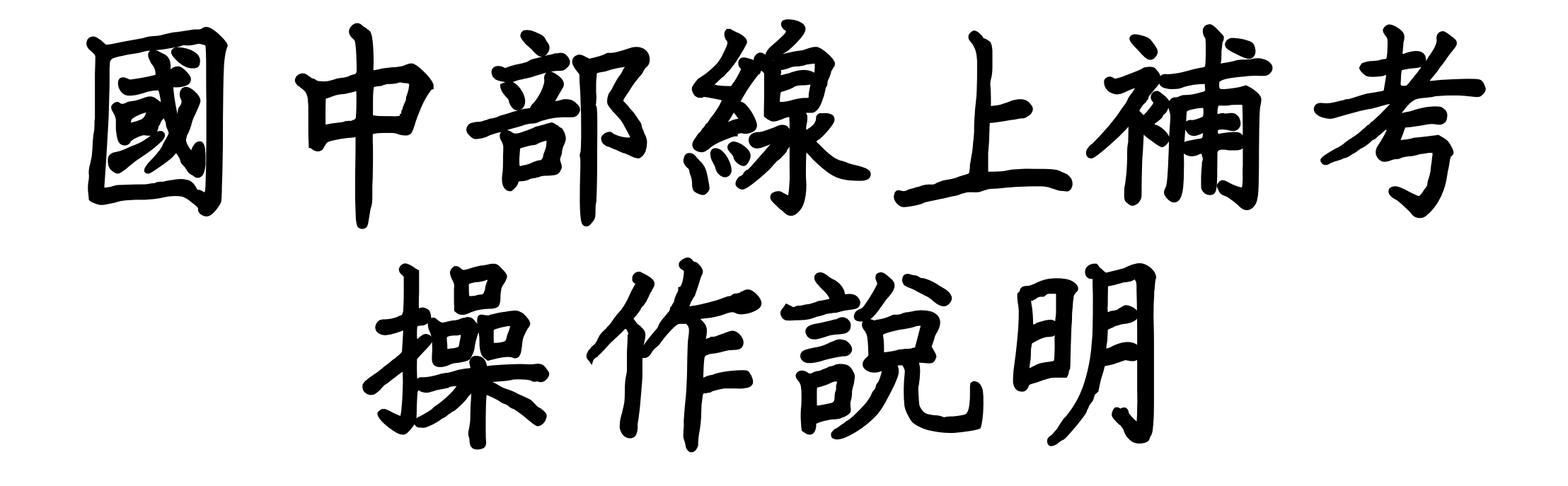

### 一、登入國中部校務系統

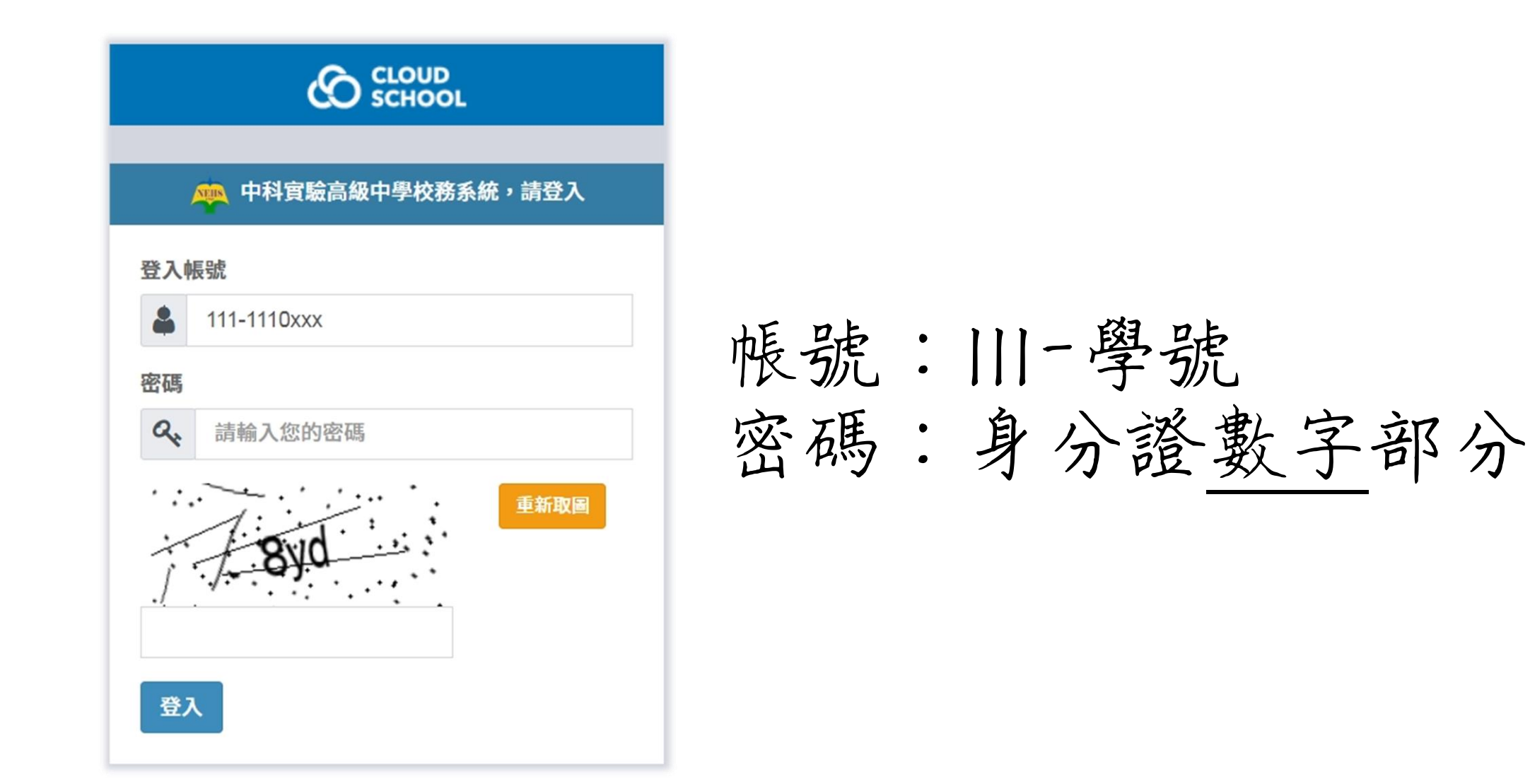

# 二、點選「學生作業」→學生線上考試

|                                                                                                    | =              | 🙉 中科實驗高 | 級中學 113 學年第 2 9 | 學期 - 2025年 | =5月14日(週三) 👤 🗸          |   |
|----------------------------------------------------------------------------------------------------|----------------|---------|-----------------|------------|-------------------------|---|
| 您好!<br>Online 登出                                                                                                    |                |         |                 |            |                         |   |
| ★ 首頁                                                                                                    |                | 113學年第  | 至學期學生           | 人數約        | <b>您好!</b><br>Online 登出 |   |
| <ul> <li>→ 字エIF来</li> <li>→ 子エIF来</li> <li>→ 子エIF エIF エIF エIF エIF エIF エIF エIF エIF エIF</li></ul> | 年級             | 總班級數    | 男學生             | 女學.        | <b>☆</b> 首頁             |   |
| 🧧 操作手冊                                                                                                    | 八年級            | 4       | 66              | 51         | 😫 學生作業                  | ~ |
| <ul><li>? 常見問與答</li><li>▶ 罕用字造字申請</li></ul>                                                                                                    | <b>九 年級</b> 合計 | 4       | 64<br>186       | 56<br>169  | 😂 學生作業                  |   |
| ∞ 微服務(延伸應用)                                                                                                    |                |         |                 |            | ♥ 學生線上考試                |   |
|                                                                                                    |                |         |                 |            | ? 系統更新訊息                |   |

## 三、點選需補考之領域科目

| 學期成績補考    |          |               |                      |                      |          |            |            |
|-----------|----------|---------------|----------------------|----------------------|----------|------------|------------|
| 期成績補考     |          |               |                      |                      |          |            |            |
| 113 學年第2學 | 早期       |               |                      |                      |          |            |            |
| 領域        | 學期<br>成績 | 是否<br>無補<br>考 | 領卷開始<br>時間           | 領卷結束<br>時間           | 補考<br>成績 | 補考完<br>成時間 | 操作         |
| 語文        | 1.1      | 需要            | 2025-05-<br>14 00:00 | 2025-05-<br>26 00:00 |          |            | [[[]] 領卷考試 |
| 數學        |          | 不需要           |                      |                      |          |            |            |
| 社會        | -        | 需要            | 2025-05-<br>14 00:00 | 2025-05-<br>26 00:00 |          |            | 印银卷考试      |
| 自然科學      |          | 需要            | 2025-05-<br>14 00:00 | 2025-05-<br>26 00:00 |          |            | 印領卷考試      |
|           |          |               |                      |                      |          |            |            |

### 四、進行考試(皆為單選題)

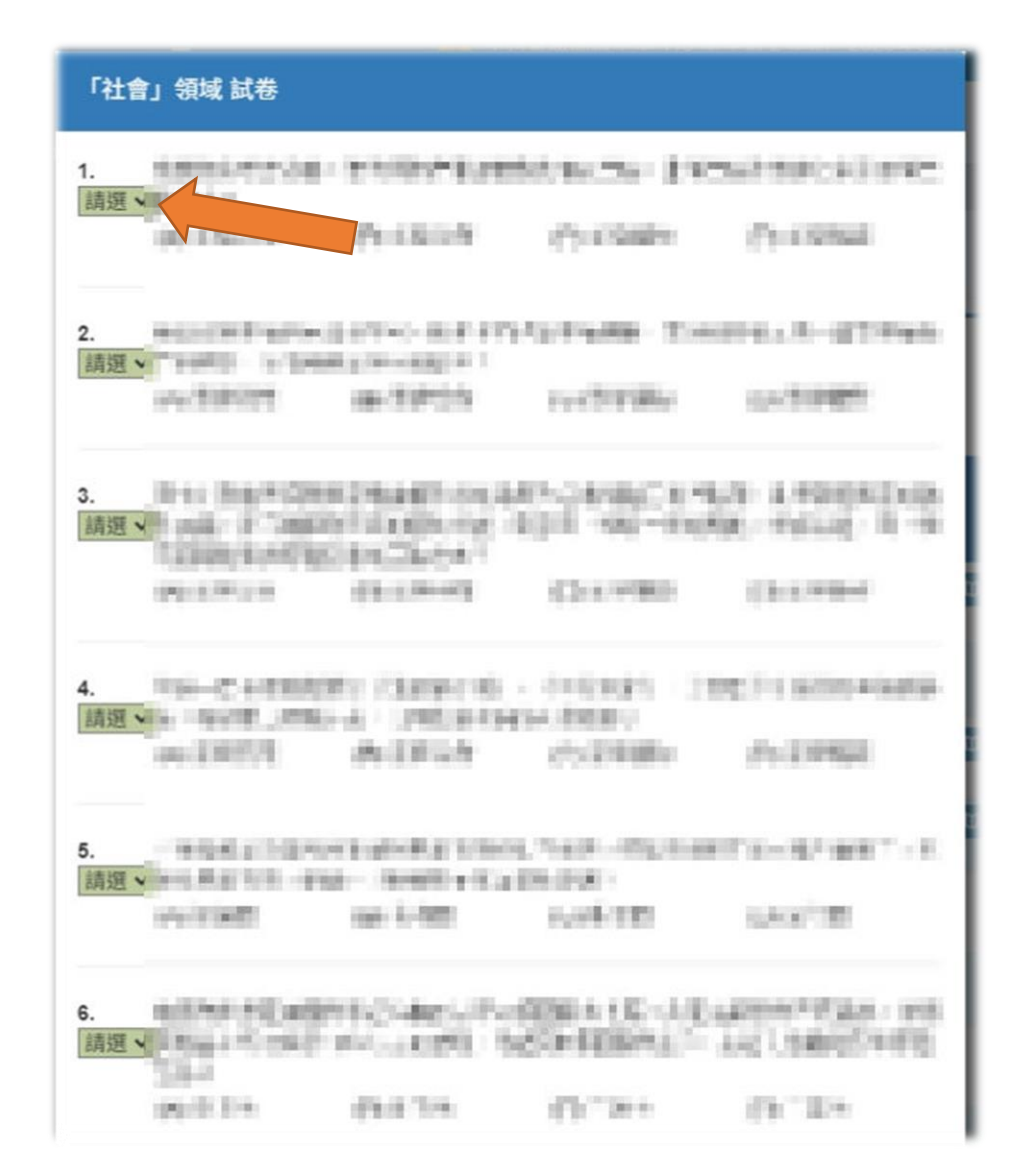

## 五、作答完畢,按下存檔送出

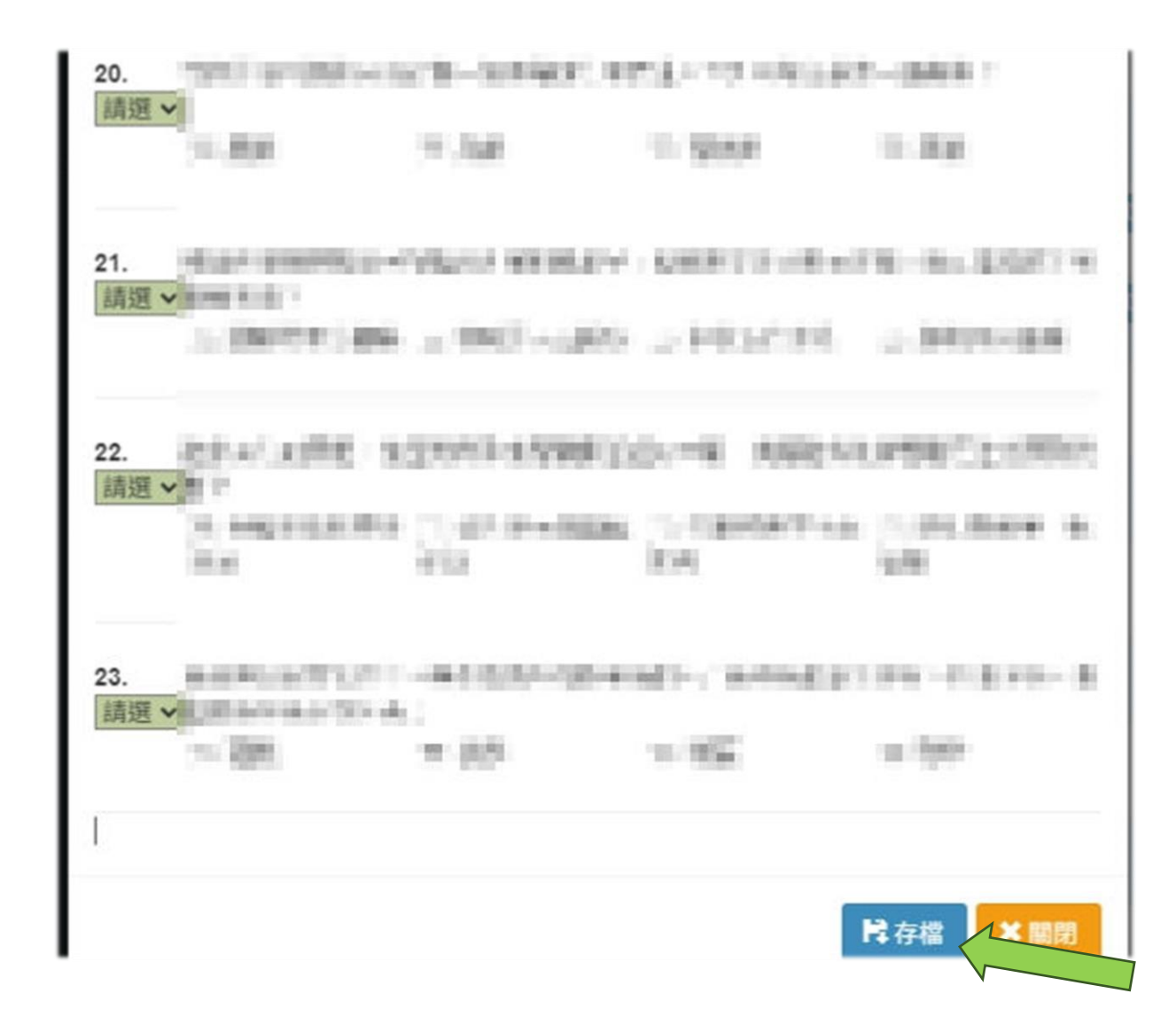